# คู่มือการใช้บริการ E-Service องค์การบริหารส่วนตำบลเสริมกลาง อำเภอเสริมงาม จังหวัดลำปาง

#### 🖊 การเข้าใช้งานระบบ

- 1. เปิดโปรแกรม Google Chrome
- 2. พิมพ์ URL ของ เว็บไซต์องค์การบริหารส่วนตำบลเสริมกลาง

#### https://www.soemklang.go.th/

#### 3. ระบบจะแสดงหน้าจอหลัก

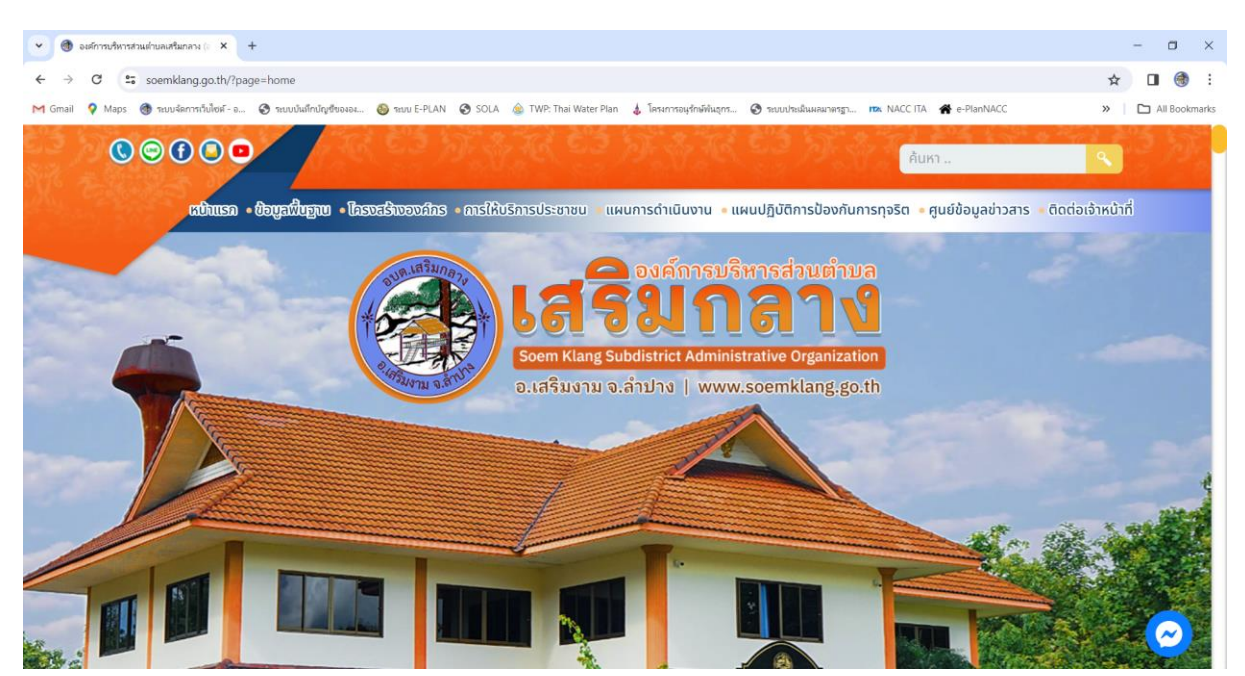

#### 4. เลือกเมนู หน้าแรก > การให้บริการประชาชน > E-Service One Stop Service

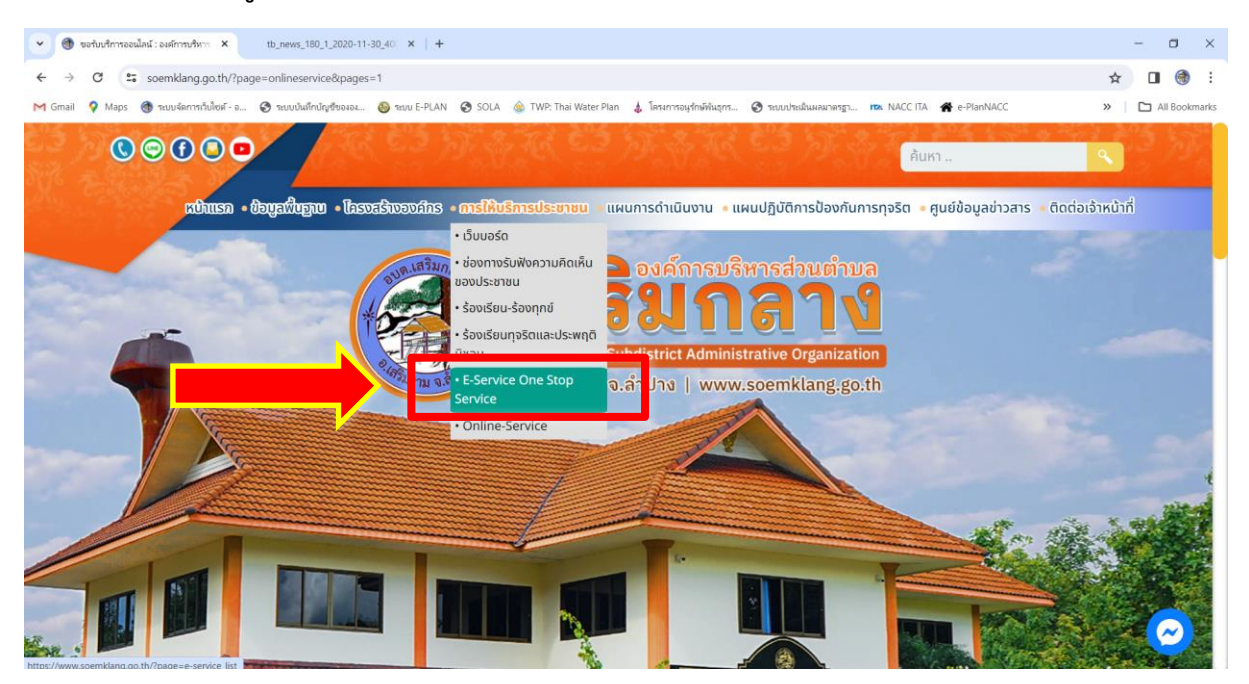

| ÷ c (      | soemklang.go.th/?page=e-service_list&pages=1                                                                                                    | ☆ [ |           |
|------------|----------------------------------------------------------------------------------------------------|-----|-----------|
| ail 💡 Maps | 😚 ารบบรัดการกับไซต์ - อ 🧿 ารบบนัฟล์กปัญชังอเจม. 🥹 ารบบ E-PLAN 🤡 SOLA 🎄 TWP: Thai Water Plan 👃 โดรหการอยู่ถึกษ์ที่บรูกร 🍞 ารบบประมัณหลยามกรฐ 🖚 NACC ITA 🐐 e-PlanNACC | » D | ) All Boo |
| i e        | ำขวัญ : ป่าไม้เขียวขอี ประเพณีชาวกระเหรี่ยง พอเพียงเกษตรอินทรีย์ ของดีบ่อน่ำร้อน ลือกระฉ่อนงานฝีมือ ขึ้นชื่อเรื่องเงินออม                                           |     |           |
|            |                                                                                                    |     |           |
|            |                                                                                                    |     |           |
|            | E=Service One Stop Service                                                                                                    |     |           |
|            | แจ้งคำร้องสำนักปลัด                                                                                                    |     |           |
|            |                                                                                                    |     |           |
|            | ң แจ้งคำร้องกองข่าง                                                                                                    |     |           |
|            | ແລ້ງ ແລ້ງເຮັດຈາດຈາດລັງ                                                                                                    |     |           |
|            |                                                                                                    |     |           |
|            | 📢 แจ้งคำร้องกองสาธารณสุขและสิ่งแวดล้อม                                                                                                    |     |           |
|            |                                                                                                    |     |           |
|            |                                                                                                    |     |           |
|            |                                                                                                    |     |           |

- 6. คลิกเลือกระบบที่ต้องการรับบริการ
  - 6.1 แจ้งคำร้องสำนักปลัด ประกอบด้วย
    - 1) งานระงับเหตุอัคคีภัย
    - 2) งานป้องกันและบรรเทาสาธารณภัย
    - 3) ขอความอนุเคราะห์น้ำเพื่ออุปโภค-บริโภค
    - 4) ขอรับบริการตัดกิ่งไม้, ต้นไม้, จัดการสิ่งกีดขวาง

| 100 200      |                                                                           |                                                                                             |                      |
|--------------|---------------------------------------------------------------------------|---------------------------------------------------------------------------------------------|----------------------|
| - → C        | soemklang.go.th/?page=e-service_sub&id=1&pages=1                          |                                                                                             | ☆ 🛛 🞯                |
| 1 Gmail 💡 Ma | ps 🚳 ระบบจัดการเว็บไซต์ - อ 🤡 ระบบบันทึกบัญชีขององ 🚳 ระบบ E-PLAN 🤡 SOLA 🎪 | FWP: Thai Water Plan 🛔 โครงการอนุรักษ์พันธุกร 🎯 ระบบประเม็นผลมาตรฐา 🖚 NACC ITA 🖌 e-PlanNACC | » 📔 🗋 All Bookmark   |
|              |                                                                           |                                                                                             |                      |
|              | คาขวญ : บาเมเขยวขจ บระเพณชาวกระเหรยง พอเพยงเกษตรอนทรย                     | ของดบอนารอน ลอกระฉอนงานผมอ ขนชอเรองเงนออม                                                   |                      |
|              |                                                                           |                                                                                             |                      |
|              | (                                                                         |                                                                                             |                      |
| r            |                                                                           | แข้งคำร้องสำนึกปลัด                                                                         |                      |
|              |                                                                           |                                                                                             | in the second second |
|              |                                                                           |                                                                                             | ย้อนกลับ             |
|              |                                                                           |                                                                                             |                      |
|              | 🍟 งานระงับเหตุอัคคีภัย                                                    |                                                                                             |                      |
|              | -                                                                         |                                                                                             |                      |
|              | 📮 งานป้องกันและบรรเทาสาธารณภัย                                            |                                                                                             | Section Street       |
|              |                                                                           |                                                                                             |                      |
|              | 🏳 ขอความอนุเคราะห์น้ำเพื่ออุปโภค-บริโภค                                   |                                                                                             | 1000                 |
|              |                                                                           |                                                                                             |                      |
| -            | 📔 ขอรับบริการตัดกิ่งไม้. ต้นไม้. จัดการสิ่งกีดขวาง                        |                                                                                             |                      |
|              |                                                                           |                                                                                             |                      |
|              |                                                                           |                                                                                             |                      |
|              |                                                                           |                                                                                             |                      |

### 5. คลิกเลือกแจ้งคำร้อง ในแต่ละสำนัก/กองที่ต้องการ

### 6.2 แจ้งคำร้องกองช่าง ประกอบด้วย

#### 1) ขอรับบริการซ่อมแซมไฟกิ่งสาธารณะ

| <ul> <li>C เริ่ง soemklang.go.th/?page=e-service_subbid=28pages=1</li> <li>Mups (mail v Mups (maududindug/bases) (maududindug/bases) (mauduindug/bases) (mauduindug/bases) (mauduindug/ba</li></ul> | ٥         |
|----------------------------------------------------------------------------------------------------|-----------|
| Mars 🔮 ແມບຈິດກາດໃນໃຫຍັ-ລ 🔮 ແມບເລິດກາດໃນໃຫຍັດແລະ 🌚 ແລະ E-PLAN 🔮 SOLA 🎕 TWP: Thai Water Plan 🛓 ໂກະເກາດແຕ່ກຳເຫັດກາ 🕲 ແມບປະເລີຍແລະແທງ: The NACE TIA 🔮 e-PlanNACE » I<br>III ຄຳນວ້າເນ : ປ່າໄປ້ເປັຍວນຈັ ປຣະເພາດບິຮາວກຣະເหรียง พอเพียงเกษตรอินทรีย์ ของดีบ่อน้ำร้อน ลือกระฉ่อนงานฝีมือ ขึ้นชื่อเรื่องเงินออม<br>III ຄຳນວ້າເນ : ປ່າໄປ້ເປັຍວນຈັ ປຣະເພາດບິຮາວກຣະເหรียง พอเพียงเกษตรอินทรีย์ ของดีบ่อน้ำร้อน ลือกระฉ่อนงานฝีมือ ขึ้นชื่อเรื่องเงินออม<br>III ທ່ານວ້າເນ : ປ່າໄປ້ເປັຍວນຈັ ປຣະເພາດບິຮາວກຣະເหรียง พอเพียงเกษตรอินทรีย์ ของดีบ่อน้ำร้อน ลือกระฉ่อนงานฝีมือ ขึ้นชื่อเรื่องเงินออม<br>III ທີ່ ທີ່ ທີ່ ທີ່ ທີ່ ທີ່ ທີ່ ທີ່ ທີ່ ທີ່                                                                                                    | 1 💮       |
| <ul> <li>ผ่านวัญ : ป่าไม้เขียวขวี ประเพณีชาวกระเหรียง พอเพียงเกษตรอินทรีย์ ของดีป่อน้ำร้อน ลือกระฉ่อนงานผิมือ ขึ้นชื่อเรื่องเงินออม</li> <li>แจ้งผู้หรือรังกองป่าง</li> <li>อัณกลับ</li> <li>ออรับบริการซ่อมแซมไฟกึ่งสาธารณะ</li> </ul>                                                                                                    | All Bookr |
| <ul> <li>คำขวัญ : ป่าไม้เขียวขอ ประเพณีชาวกระเหรียง พอเพียงเกษตรอินทรีย์ ของดีปอน่ำร้อน ลือกระฉ่อนงานฝีมือ ขึ้นชื่อเรื่องเงินออม</li> <li>แจ้งคำชี้องกองช่าง</li> <li>เข้งคำชี้องกองช่าง</li> </ul>                                                                                                    |           |
| แข้งสำนัองกองช่าง<br>อังนาลับ                                                                                                    |           |
| แข็งสำร้องกองป่าย<br>อ้อนกลับ                                                                                                    |           |
| แข้งสำนัองกองป่าง<br>อ้อนกลับ                                                                                                    |           |
| ข้อนกลับ                                                                                                    |           |
| ข้อนกลับ<br>อ้อนกลับ                                                                                                    |           |
| 🕒 ขอรับบริการซ่อมแขมไฟกิ่งสาธารณะ                                                                                                    |           |
| ピ ขอรับบริการซ่อมแซมไฟกิ่งสาธารณะ                                                                                                    |           |
|                                                                                                    |           |
|                                                                                                    |           |
| ~                                                                                                    |           |
|                                                                                                    |           |

#### 6.3 แจ้งคำร้องกองคลัง ประกอบด้วย

#### 1) แจ้งการชำระภาษี

| <ul> <li></li></ul>                                                                                                    | - 0                                           |
|----------------------------------------------------------------------------------------------------|-----------------------------------------------|
| ← → C soemklang.go.th/?page=e-service_sub&id=3&pages=1                                                                                         | * 🛛 🚳                                         |
| M Gmail 💡 Maps 🚳 ระบบจัดการกับใหม่ - อ 🧿 ระบบปลากปกุปของอน 🎒 ระบบ E-PLAN 🔕 SOLA 🎄 TWP: Thai Water Plan 🗼 โครงการอยุร์กษ์ที่นอกร 🔇 ระบบประโภษไป | narsyn 🛤 NACC ITA 🔺 e-PlanNACC 🧼 🗎 All Bookma |
| 🔡 คำขวัญ : ป่าไม้เขียวขจี ประเพณีชาวกระเหรียง พอเพียงเกษตรอินทรีย์ ของดีบ่อน้ำร้อน ล็อกระฉ่อนงานฝีมือ ขึ้นชื่อเรื่องเ                          | นออม                                          |
|                                                                                                    |                                               |
| แข้งสำนืองกองคลัง                                                                                                    |                                               |
|                                                                                                    |                                               |
|                                                                                                    | DOTURD                                        |
| 🕒 แจ้งการชำระภาษี                                                                                                    | 1. 1. 1. 1. 1. 1. 1. 1. 1. 1. 1. 1. 1. 1      |
|                                                                                                    |                                               |
|                                                                                                    |                                               |

### 7. คลิกเลือกปุ่ม "ส่งเรื่องแจ้งคำร้อง" ด้านบนขวามือ

| () manutampikeling selfmentheme × tb_mess_180_1_2020-11-30_40. × +                                                                                                    | - a ×                     |
|----------------------------------------------------------------------------------------------------|---------------------------|
| ← → C 🛱 soemklang.go.th/?page=e-service_listform&id=1&main_id=1&mages=1                                                                                                  | 🖈 🛛 🌒 :                   |
| M Gmail 💡 Maps 🌒 ขอบจัดการกับไหล์ - อ 🄇 ขอบบัลมีกปกูปขององ 🚳 ขอบ E-PLAN 📎 SOLA 🎄 TWP: Thai Water Plan 🛔 โดงการอยุถ่ามักใหญกร 🔇 ขอบประมันผลมาตรฐา 🛤 NACC ITA 👫 e-PlanNACC | » 🗌 🖿 All Bookmarks       |
| วิสัยทัศน์ : องค์การบริหารสวนตำบลเสร็มกลาง มุ่งพัฒนาไปสู่การมีคุณภาพชีวิตและสิ่งแวดล้อม<br>ที่ดี ชุมชนมีความเข้มแข็งและมีส่วนร่วม สืบสานประเพณีอันดีงาม                  | 2833                      |
| 🔢 คำขวัญ : ป่าไม้เขียวขจี ประเพณีชาวกระเหรี่ยง พอเพียงเกษตรอินทรีย์ ของดีบ่อน้ำร้อน ลือกระฉ่อนงานฝีมือ ขึ้นชื่อเรื่องเงินออม                                             |                           |
| รกษระรับเหตุอัลลีภัย<br>พมวด แจ้งคำร้องสำนักปลัด<br>หัวข้อย่อย เรื่อง สถานะ                                                                                              | ข้อนกลับ<br>ใจงแจ้งคำร้อง |
|                                                                                                    |                           |

| 👻 🛞 Hađaj   | แแจ้งค่าร้อง : องศ์การบริหารต่าง 🗙 | 🗙 tb_nevs_180_1_2020-11-30_40 🗴   🛞 пособантавляен - сообтавляен - х   +                                                                                                    | - 🗆 X          |
|-------------|------------------------------------|----------------------------------------------------------------------------------------------------|----------------|
| <br>        | soemklang.go.th                    | th/?page=e-service_form&main_id=1⊂_id=1                                                                                                    | ☆ 🛛 🔮 :        |
| M Gmail 9   | Maps 💿 suuriennatiuleef            | ທີ ແນນໃຫຍ່ກັບຢູ່ອ້າຍແມ. ເອັ ແນນໃຫຍ່ກັບຢູ່ອ້າຍແມ່. ເອັ ແນນໃຫຍ່ກັບຢູ່ອ້າຍແມ່. ເອັ ແນນໃຫຍ່ກັບຢູ່ອ້າຍແມ່. ເອັ ແນນໃຫຍ່ກັບຢູ່ອ້າຍແມ່. ເອັ ແມນໃຫຍ່ກັບຢູ່ອ້າຍແມ່. ເອັ ແມນໃຫຍ່ກັບຢູ່ອ້າຍແມ່. ເອ ແມນໃຫຍ່ກັບຢູ່ອ້າຍແມ່. ເອ ແມນໃຫຍ່ກັບຢູ່ອ້າຍແມ່. ເອ ແມນໃຫຍ່ກັບຢູ່ອ້າຍແມ່. ເອ ແມນໃຫຍ່ກັບຢູ່ອ້າຍແມ່. ເອ ແມນໃຫຍ່ກັບຢູ່ອ້າຍແມ່. ເອ ແມນໃຫຍ່ກັບຢູ່ອ້າຍແມ່. ເອ ແມນໃຫຍ່ກັບຢູ່ອ້າຍແມ່. ເອ ແມນໃຫຍ່ກັບຢູ່ອ້າຍແມ່. ເອ ແມນໃຫຍ່ກັບຢູ່ອ້າຍແມ່. ເອ ແມນໃຫຍ່ກັບຢູ່ອ້າຍແມ່. ເອ ແມນໃຫຍ່ກັບຢູ່ອ້າຍແມ່. ເອ ແມນໃຫຍ່ກັບຢູ່ອ້າຍແມ່. ເອ ແມນໃນຄົນເຊັ່ງ ເອ ແມນໃນຄົນເຊັ່ງ ເອ ແມນເຊັ່ງ ເອ ແມນເຊັ່ງ ເອ ແມນໃນຄົນເຊັ່ງ ເອ ແມນເຊັ່ງ ເອ ແມນເຊັ່ງ | > Al Bookmarks |
|             | แจ้งค์<br>ปี งานระ                 | ลำร้องสำนักปลัด<br>ระจับเหตุอัคคีภัย                                                                                                    |                |
|             | ชื่อ-สกุลผู้แจ้ง                   | มายทดสอบระบบ E-Service                                                                                                    | $\bigcirc$     |
|             | เลขบัตรประชาชน                     | 1234567891234                                                                                                    |                |
|             | หัวข้อเรื่อง                       | ทคสอบระบบ                                                                                                    |                |
|             | รายละเอียด<br>ทดสอบ ทดสอบ          |                                                                                                    |                |
|             | โทรศัพท์                           | 054835101                                                                                                    |                |
|             | ที่อยู่                            | 369 ม.10 ต.เสริมกลาง                                                                                                    |                |
|             | E-mail                             | sermklang369@hotmal.com                                                                                                    |                |
|             | แนบไฟล์รูป (เฉพาะไ                 | ไฟส์ .jpegjpg ท/่านั้น)                                                                                                    |                |
|             |                                    | Choose File ดรา อบต.1.png Choose File No file chosen                                                                                                    |                |
|             |                                    | Choose File No file chosen Choose File No file chosen                                                                                                    |                |
|             |                                    | 🗸 อันไม่ใช่ไปรแกรมอัดโบมัต<br>เตCAPTSIA<br>อยู่แสรงแสล - อิสาราล                                                                                                    | -              |
|             |                                    | 🥩 อินขอมให้เก็บข้อมูลส่วนบุคคล -นโยบายการคุ้มครองข้อมูลส่วนบุคคล (Privecy Policy)                                                                                                    |                |
| in a little |                                    | ບັນສິກ ຍາເສັກ                                                                                                    |                |

## 8. กรอกข้อมูลให้ครบถ้วน และกดปุ่ม "บันทึก"

| 👻 🌒 สะเรื่อง               | แจ้งทำร้อง : องศ์การบริหารสาย × tb_news_180_1_2020-11-30_400 | 🔹 🛞 ระบบจัดการเว็บไซด์ - องศ์การบริหาระ 🗙 🛛 🕂                               |                                                                                                    | - o ×         |
|----------------------------|--------------------------------------------------------------|-----------------------------------------------------------------------------|----------------------------------------------------------------------------------------------------|---------------|
| $\leftarrow \rightarrow c$ | soemklang.go.th/?page=e-service_form&main_id=18#             | ub_id=1                                                                     | \$                                                                                                    | 🗆 🎯 i         |
| M Gmail 💡                  | Maps 🔞 ระบบจัดการเว็บไซด์ - อ 📀 ระบบบันทึกบัญชีขององ 🚳 ระบ   | E-PLAN 🔗 SOLA 🎄 TWP: Thai Water Plan 🞄 โครงการอนุรักษ์พันธุกร 🔗 ระบบประมันษ | หลมาตรฐา 🛤 NACC ITA 😭 e-PlanNACC 😕                                                                             | All Bookmarks |
|                            | ແມ່ນແຮນ ປອນລິນເອັນ ເມືອນຮອນແລະອາດ                            | • ລາະໄດ້ປຣີລາະປະເອການ • ແນບລາະດຳເບີນຈານ • ແນບປฏິບໍດີລາະປໍຈາລຳ               | භාපරාදන භාදුක්කයා මෙන්තර් දේශය සංක්ර කරන්න කරන්න කරන්න කරන්න කරන්න කරන්න කරන්න කරන්න කරන්න කරන්න කරන්න කරන්න ක |               |
|                            | E-mail semiktangsoyen                                        | ounac.com                                                                   |                                                                                                    |               |
|                            | <b>แนบไฟล์รูป</b> (เฉพาะไฟล์ .jpeg , .jpg เท่านั้น)          | _                                                                           |                                                                                                    |               |
|                            | Choose File ตรา อบต.1.png                                    |                                                                             | file chosen                                                                                                    |               |
|                            | Choose File No file chosen                                   | $\checkmark$                                                                | file chosen                                                                                                    |               |
|                            |                                                              | สำเร็จ                                                                      |                                                                                                    |               |
|                            |                                                              |                                                                             |                                                                                                    |               |
|                            |                                                              | บันทึกข้อมูลเรียบร้อยแล้ว                                                   |                                                                                                    |               |
|                            | 🥩 ຍິາ                                                        | OK                                                                          | Policy)                                                                                                    | -             |
|                            |                                                              |                                                                             |                                                                                                    |               |

# 9. ระบบจะแสดงข้อความ "สำเร็จ บันทึกข้อมูลเรียบร้อยแล้ว" จากนั้นกดปุ่ม "OK"

10. ท่านสามารถดูรายละเอียดแบบคำร้อง โดยกดที่ "รายละเอียด"

|                                    | tb_news_180_1_2020-11-30_40 🗙 🛛 🚳 รเบบจัดการเว็บไซต์ - องศ์การบริหาร 🗙 🕇 🕂                     |                                          |                            | - 0     |
|------------------------------------|------------------------------------------------------------------------------------------------|------------------------------------------|----------------------------|---------|
| C soemklang.go.th/?pag             | =e-service_listform&id=1&main_id=1&pages=1                                                     |                                          | \$                         |         |
| 💡 Maps   🚳 ระบบจัดการเร็บไซด์ - อ  | 🥱 ระบบบันทึกปัญชีขององ 🚳 ระบบ E-PLAN 😵 SOLA 🎄 TWP: Thai Water Plan 💧 โครงการอนุรักษ์พัน        | นุกร 🔇 ระบบประมันผลมาตรฐร 🛤 NACC ITA 🐐 e | e-PlanNACC »               | C All 8 |
| 👪 คำขวัญ : ป่าไม้เขียวขจี          | ประเพณีชาวกระเหรียง พอเพียงเกษตรอินทรีย์ ของดีบ่อน้ำร้อน ลือกระฉ่อนงาเ<br>จานระงับเหตุอีกดีภัย | เผมือ ขึ้นชื่อเรื่องเงินออม              |                            |         |
| ามวด แจ้ง                          | คำร้องสำนักปลัด                                                                                |                                          | ย้อนกลับ                   |         |
|                                    |                                                                                                |                                          | สงเรองแจงคารอง             |         |
| พัวข้อย่อย                         | เรื่อง                                                                                         | สถานะ                                    | สงเรองแจงคารอง             |         |
| <del>หัวข้อม่อย</del><br>พดสอบระบบ | <mark>เรื่อง</mark><br>มายทดสอบระบบ E-Service<br>2024 03 13 10.15:05                           | สถานะ<br>รอดรวจสอบ                       | สงเรองแองคารอง             |         |
| <b>ห้าข้อย่อย</b><br>พดสอบระบบ     | <b>เรื่อง</b><br>มายทดสอบระบบ E-Service<br>2024 03 13 1015/05                                  | สถานะ<br>รอดรวจุสอบ                      | สมรองแจงครอง<br>รายกะเอียด |         |

## 11. ในช่อง "สถานะ" จะแสดงผลการดำเนินงานให้ผู้ยื่นคำร้องสามารถติดตามความคืบหน้าได้

| -> soemklang.go.th/?p                 | bage=e-service_listform&id=1&main_id=1&pages=1                                                                                                    |                                                  |                                  | \$                                       |                |
|---------------------------------------|----------------------------------------------------------------------------------------------------|--------------------------------------------------|----------------------------------|------------------------------------------|----------------|
| rail 💡 Maps 🚷 ระบบจัดการเว็บไซต์ - อ. | 🥱 າະນນນຳເທົານ້ຳກູເຮັ້ນຈະຈະ 🍓 າະນນ E-PLAN 😵 SOLA 🎪                                                                                                    | ) TWP: Thai Water Plan 💧 โครงการอนุรักษ์พื้นธุกร | 🔇 ระบบประเม็นผลมาตรฐา 🛤 NACC ITA | 🖨 e-PlanNACC »                           | All Bookr      |
| 🎚 ส่วนตัดมา ปลไปไปโป้ย                | นรี้ ประเทศโหลงกระเพรียง และเพียงกระเพรรียาที่ร                                                                                                    | ขึ้นเวลดีปละไห้ด้อน ถือคร ส่วนเวณที่มี           | - นี้แข็งเรื่องเงินออน           |                                          |                |
| 🖬 คาขวญ : บาเมเขยวง                   | วจ ประเพณชาวกระเหรยง พอเพยงเกษตรอนกระ                                                                                                    | ย ของดบอนารอน ลอกระฉอนงานพม                      | อ ขนชอเรองเงนออม                 |                                          |                |
|                                       |                                                                                                    |                                                  |                                  |                                          |                |
|                                       |                                                                                                    |                                                  |                                  |                                          |                |
| -                                     | and the subscription of the subscription of th | งานระงับเหตุอัคคีภัย                             |                                  |                                          |                |
|                                       |                                                                                                    |                                                  |                                  |                                          |                |
|                                       |                                                                                                    |                                                  |                                  |                                          |                |
| (🛄) หมวด แ                            | จึงคำร้องสำนึกปลิด                                                                                                    |                                                  |                                  | ย้อนกลับ                                 | and the second |
|                                       |                                                                                                    |                                                  |                                  |                                          | 10000          |
|                                       |                                                                                                    |                                                  |                                  | ส่งเรื่องแจ้งคำร้อง                      |                |
| No Facility                           |                                                                                                    |                                                  |                                  | ส่งเรื่องแจ้งคำร้อง                      |                |
| ห้าข้อย่อย                            | เรื่อง                                                                                                    |                                                  | สถานะ                            | ส่งเรื่องแจ้งคำร้อง                      |                |
| ทัวข้อย่อย                            | เรื่อง<br>นายทดสอบระบบ E-Service                                                                                                    | -                                                | สถานะ                            | ส่งเรื่องแจ้งคำร้อง                      |                |
| <b>ทัวข้อย่อย</b><br>พคสอบระบบ        | <mark>เรื่อง</mark><br>นายทดสอบระบบ E-Service<br>2024 03-13 10.15.05                                                                                                    |                                                  | <b>สถานะ</b><br>รอดรวจสอบ        | <b>ส่งเรื่องแข้งคำร้อง</b><br>รายกะเอียก |                |
| <b>ทัวข้อย่อย</b><br>ทดสอบระบบ        | เรื่อง<br>มายทดสอบระบบ E.Service<br>2024 03:13 10:15:05                                                                                                    |                                                  | สถานะ<br>รอดรวจสอบ               | ส่งเรื่องแจ้งคำร้อง<br>รายกะเอียด        |                |
| <b>หัวข้อป่อย</b><br>ทดสอบระบบ        | เชื่อง<br>นายทดสอบระบบ E-Service<br>2024 03-13 10.15.05                                                                                                    |                                                  | <b>สถานะ</b><br>รอดรวจสอบ        | ส่งเรื่องแจ้งคำร้อง<br>รายถะเชียด        |                |
| ມບ                                    | เรื่อง<br>นายทศสอบระบบ E-Service<br>2024 03-13 10:15:05                                                                                                    |                                                  | สถานะ<br>รอดรวจสอบ               | ส่งเรื่องแจ้งคำร้อง<br>าายกะเอียด        |                |

- 12. เมื่อเจ้าหน้าที่ได้รับคำร้องขอรับบริการแล้ว จะดำเนินการพิมพ์เอกสารจากระบบ เพื่อเสนอผูบริหารตามลำดับ
- 13. เจ้าหน้าที่จาก อบต.เสริมกลาง จะประสานไปยังผู้ยื่นคำร้อง เพื่อนัดหมายเวลาดำเนินการ
- 14. เจ้าหน้าที่จาก อบต.เสริมกลาง ลงพื้นที่ออกให้บริการ เพื่อดำเนินการตามคำร้อง

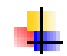

## <u>สอบถามรายละเอียดเพิ่มเติม</u>

องค์การบริหารส่วนตำบลเสริมกลาง

ที่อยู่ เลขที่ 369 หมู่ที่ 10 บ้านหัวแต ตำบลเสริมกลาง อำเภอเสริมงาม จังหวัดลำปาง 52210 โทรศัพท์ : 054-835-101 ต่อ 11